## PG4UWMC – マルチ・プログラミング・コントロール・パネル

**Pg4uwMC プログラム** は同じコンピュータに USB ポートで接続された BeeProg/Beeprog+ x 8 台まで、又は、 BeeHive4+ を 2 台接続して同時に併用することが出来ます。

Pg4uwMC は大量の生産のための操作を簡単にモニターすることが目的です。Pg4uwMC のフレンドリー・ユーザ ーインタフェースは多くの強力な機能を使い易く結合されていますので、全ての重要な動きとプログラミング結 果の概要を提供しますので、詳細に注意を払う必要が有りません。

Pg4uwMC はマルチ・プログラミング・システムを制御するたにプロジェクト・ファイルを使用します。プロジェクト・ファイルにはユーザー・データ、チップ・プログラミング・セットアップ情報、チップの設定データ、 自動プログラミング・コマンド・シーケンス等を含んでいます。プロジェクト・ファイルは通常は技術者によっ て作成され、それがオペレータに渡されますので、従って、操作エラーを最小化することが出来ます。

オプションのプロテクト・モードはプロジェクト・ファイルが不用意に変更されることを防ぐためにセットする ことが出来ます。各チップはシリアル番号、設定と校正情報の様な異なったデータをプログラムすることが出来 ます。

#### Pg4uwMC ソフトウエアの使用

Pg4uwMC プログラムは下記のメイン・ウィンドウで構成されます。:

- 1. メイン・ウィンドウ
- 2. セッティング・ダイアログ・ウィンドウ
- 3. "プログラマー検索"ダイアログ・ウィンドウ

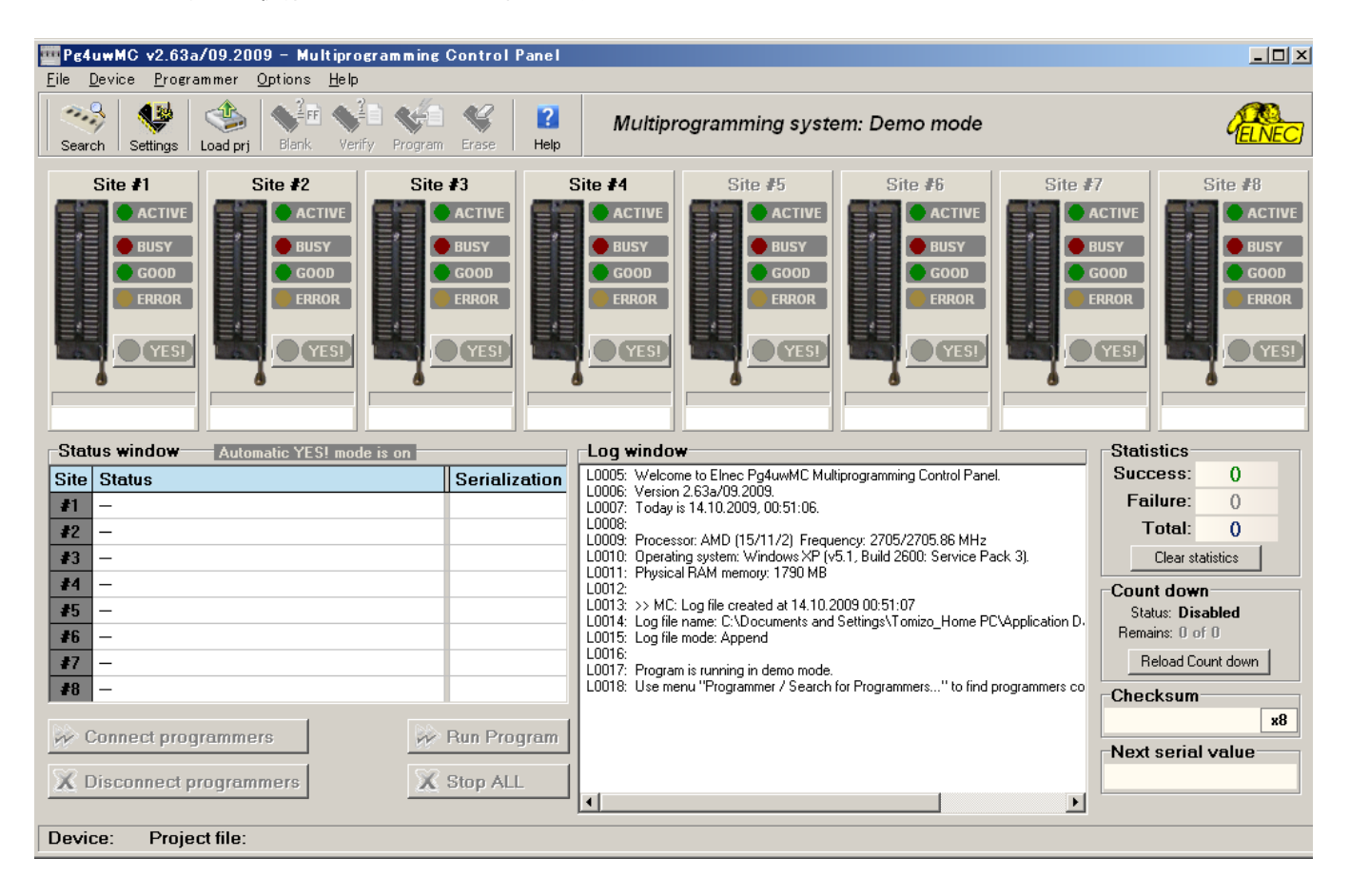

## 8サイト使用時のサンプル画面

| Sear | ch Settings Load prj | Blank Verify     | Program Eras  | e Help                        |                       |                          |              | <u>"(ELNEC</u>      |
|------|----------------------|------------------|---------------|-------------------------------|-----------------------|--------------------------|--------------|---------------------|
|      | #1 E                 | BeeHive4+ (s/n   | : 536-00748)  | (<br>                         |                       | #2 BeeHive4+ (s/         | n: 536-00724 | 4)                  |
| _    | Site #1 S            | ite #2           | Site #3       | Site #4                       | Site #5               | Site #6                  | Site #7      | Site #8             |
|      | ACTIVE               | PeduwMC Sett     | tines - read- | only mode (*)                 | APTIVE                | Actives                  | AC           | IVE ACTIVE          |
|      | BUSY BUSY            | Multiprogramming |               | voort Soundo                  |                       |                          | BUS          | Y BUSY              |
| Vpre |                      | BooHivo4+        | nultiprogram  | ming system                   |                       |                          | 500          |                     |
| 9    |                      | Citae            | Serial number | Project file                  |                       | Device in project file   | 11212        |                     |
|      |                      | Gite #1          | 534-03513     | F:¥ELNEC¥DATA¥test5 eori      |                       | Cypress CV8CTMG200 (ISP) |              |                     |
| -    |                      | V Site #2        | 534-03514     | erreeneerer rinnteoscolopij   |                       | Cypress CV8CTMG200 (15P) |              |                     |
| _    | •                    | Site #3          | 534-03515     | -                             |                       | Cypress CV8CTMG200 (ISP) |              |                     |
| Ch   | : 001F7F15h Ch: 0    | Site #4          | 534-03516     |                               |                       | Cypress CV8CTMG200 (15P) | 'F1          | 5h Ch: 001F7F15h    |
| Sta  | tus window           | ✓ Site #5        | 534-03417     |                               |                       | Cypress CV8CTMG200 (ISP) | 1            | Statistics          |
| Site | Status               | ✓ Site #6        | 534-03418     |                               |                       | Cypress CV8CTMG200 (15P) |              | Success: 0          |
| #1   | Ready                | ✓ Site #7        | 534-03419     |                               |                       | Cypress CV8CTMG200 (ISP) |              | Failure: ()         |
| #2   | Ready                | ✓ Site #8        | 534-03420     |                               |                       | Cypress CV8CTMG200 (15P) |              | Total: 0            |
| #3   | Ready                |                  |               | Use Site #1 project for all S | ites                  |                          |              | Clear statistics    |
| #4   | Ready                | Theorem          |               |                               |                       |                          |              | Count down          |
| #5   | Ready                | Timer refresh fa | .e            | 200ma Dofaulta                |                       |                          |              | Status: Disabled    |
| #6   | Ready                | and an arrest    |               |                               |                       |                          |              | Remains: 396 of 400 |
| #7   | Ready                |                  |               |                               |                       |                          |              | Reload Count down   |
| #8   | Ready                | (*) Some setting | s hay be unav | ailable to edit, while any Pr | ogrammer Site 📝       | OK 🛛 🗶 Cancel 📑          | 🛛 Help       | Checksum            |
|      |                      | is connecte      |               |                               |                       |                          |              | 001F7F15h <b>*8</b> |
| 4    | Connect programme    | s                | P Run         | Program L0416: -              | and on arror: Disable |                          |              | Next serial value   |
| X    | Disconnect program   | nore             | X Ston        | L0418: -                      | end on error. Disable |                          |              | .Ė.μ                |
| 000  | biotomicer program   |                  | a oop         | L0419: NCP:                   |                       |                          |              |                     |
|      |                      |                  |               | L0420: Ei                     | Ind of options list   |                          | 1            |                     |
|      |                      |                  |               | 10421. 110,000                | lodded successfully.  |                          | ~            |                     |
|      |                      |                  |               |                               |                       |                          |              |                     |

"Use Site #1 project for all Sites" にチェックを入れますと、4、又は、8 サイトに Site#1 のプロジェクト・ファイルが反映されます。

| Pg4uwMC Settings                           |                          |                              |              |                     |  |
|--------------------------------------------|--------------------------|------------------------------|--------------|---------------------|--|
| Multiprogramming Log file Jo Report Sounds |                          |                              |              |                     |  |
| multiprogramming system                    |                          |                              |              |                     |  |
| Sites                                      | Serial numb              | r   Project file             | Device in    | project file        |  |
| Site #1                                    | 534-00001                | C:\Intel_TE28F256P33T.eprj   | Intel TE28F: | 256P33T [TSOP56]    |  |
| Site #2                                    | 534-00002                | C:\CY7C63723_v248.eprj       | Cypress CY   | 7C63723 [SOIC18]    |  |
| Site #3                                    | 534-00003                | C:\mx28f640-empty-short.eprj | Macronix M   | (28F640C3T [TSOP48] |  |
| Site #4                                    | 534-00004                | C:\Prj\Winbond.eprj          | Winbond W    | 78LE516 [QFP44]     |  |
| Timer refresh                              | iect settings<br>in<br>n |                              |              |                     |  |
| ✓ OK X Cancel Y Help                       |                          |                              |              |                     |  |

| Pg4uwMC Settir              | igs                                     |                                                                                                    |     |
|-----------------------------|-----------------------------------------|----------------------------------------------------------------------------------------------------|-----|
| Multiprogramming            | Log file                                | Job Report                                                                                                    |     |
| 001<br>100<br>1101<br>00001 | 10101<br>0101<br>0101<br>11010<br>11010 | Log file settings <ul> <li>Rewrite Log file</li> <li>Append Log file</li> <li>Log file: ings\gabo\Application Data\Elnec\Pg4uw\reportmc.log</li> <li>Browse</li> <li>Add date information to Log file name</li> </ul> Log files size limit <ul> <li>Use Log files text truncating when file size limit is reached</li> <li>Maximum Log file size: 4000</li> <li>kB (200 kB - 200000 kB)</li> <li>Amount of truncated text: 65%</li> <li> </li></ul> |     |
|                             |                                         | 🗸 OK 🛛 🗶 Cancel [ 👔 H                                                                                                    | elp |

| Pg4uwMC Settings                                                                                                    |
|----------------------------------------------------------------------------------------------------|
| Multiprogramming Log file Job Report                                                                                                    |
| Job Report<br>Automatically save Job Report file<br>Job Report directory: C:\Documents and Settings\gabo\Application Data Browse<br>See Job Report |
| V OK X Cancel 2 Help                                                                                                    |

| Search for Programmers 🛛 🛛 |                                                                                                    |                        |  |  |  |
|----------------------------|----------------------------------------------------------------------------------------------------|------------------------|--|--|--|
| F                          | Please select multiprogramming system from list bellow<br>and click on button Search to start search for Programmers.<br>Multiprogramming system:<br><u>n x xxx Prog</u> <u>Search</u><br>Search results: |                        |  |  |  |
|                            |                                                                                                    |                        |  |  |  |
|                            | Site                                                                                                    | 4 Programmers found    |  |  |  |
|                            | #1                                                                                                    | xxxProg s/n: 534-00001 |  |  |  |
|                            | #2                                                                                                    | xxxProg s/n: 534-00002 |  |  |  |
|                            | #3                                                                                                    | xxxProg s/n: 534-00004 |  |  |  |
|                            | #4                                                                                                    | xxxProg s/n: 534-00003 |  |  |  |
|                            |                                                                                                    |                        |  |  |  |
|                            | <ul> <li></li> </ul>                                                                                                    | Accept 🔀 Cancel 😢 Help |  |  |  |

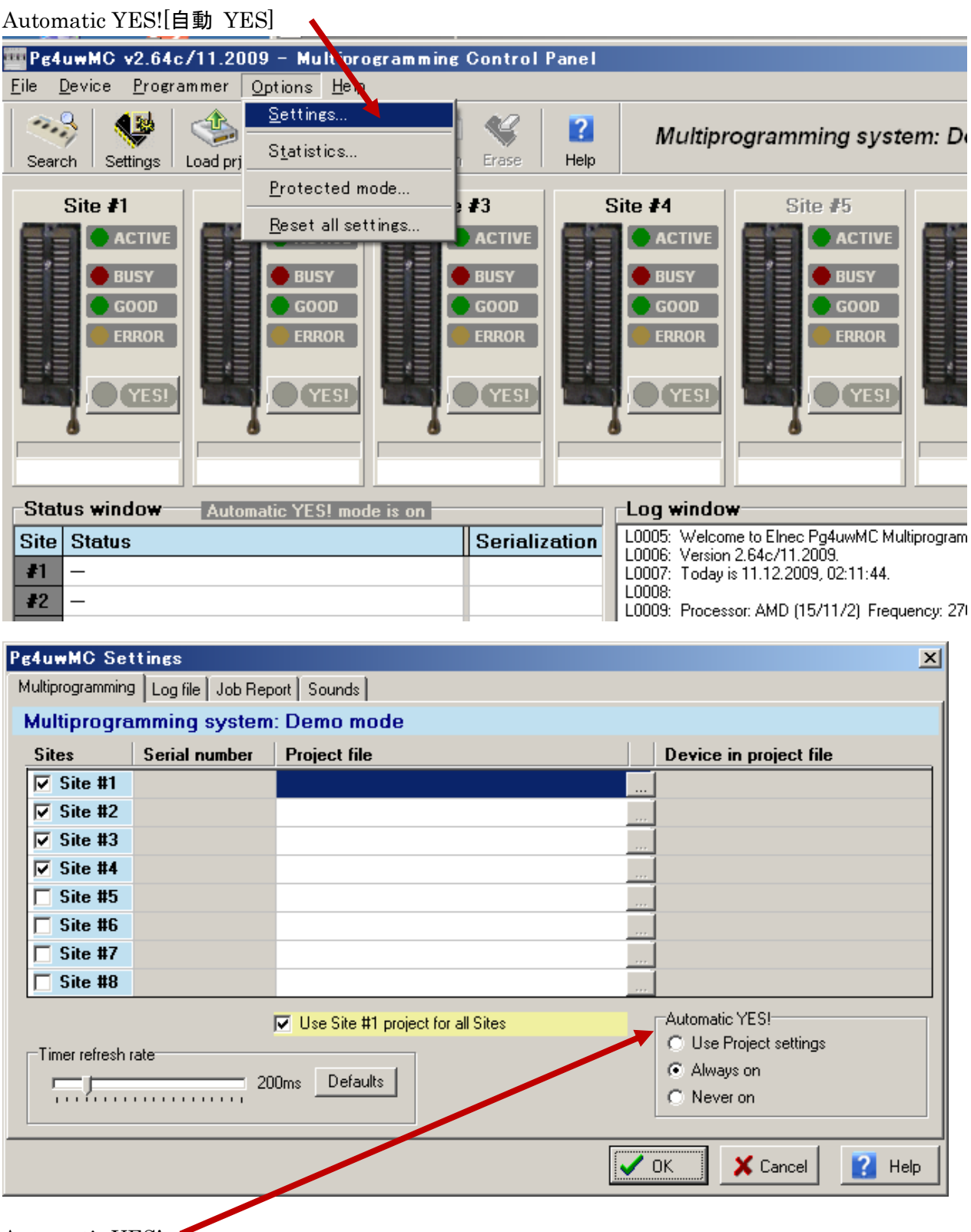

Automatic YES!

- O Use Project settings Pg4uwarc S/W で Automatic YES!が指定されているプロジェクト・ファイル
   を使用する場合
- O Always on 常にオンに設定
- O Never on オンにしないように設定

# 必要 PC システム

### 最低必要 PC システム:

- Microsoft Windows® 95 / NT / 98 or later (\*1
- PC Pentium III 500
- 64 MB RAM
- 空容量 60 MB (\*2
- LPT プリンター・ポート(LPT ポートが必要なプログラマ) (\*3
- USB ポート 1.1 又は、それ以上(USB ポートが利用可能なプログラマ)

### 推奨 PC システム(マルチ・プログラミング):

- Microsoft Windows® XP
- PC インテル Core 2 Duo (\*4
- 1 GB RAM
- 空容量 150 MB (\*2
- USB ポート 2.0 ハイ-スピード(USB ポートが利用可能なプログラマ) (\*5
- Pg4uwMC でのマルチ・プログラミングには TCP/IP によるネットワーク・アダプターがサポートされている必要があります。

#### ノート:

(\*1 USB 接続は Windows 95 と Windows NT OS ではサポートされていません。また、マイクロソフト・インタ ーネット・イクスプローラ 5.5 以上が既にインストールされている必要があります。

(\*2 必要な空容量は IC デバイスの容量(サイズ)にも依存します。大きなデバイス(メモリ・サイズ 32MB 以上)では 60MB+デバイス容量の空容量が必要です。

(\*3 LPT ポートを使用しなければいけないプログラマでは LPT2 等の追加のプリンター・ポートのためにマルチ I/O カードを補助に使用して下さい。LPT ポートをシェアすることは避けて下さい。

(\*4 2-4 プログラマ・サイトでは Intel Core 2 Duo E6300 で十分ですが、4 つ以上のプログラマー・サイトでは Core 2 Duo E6600 (又は、それ以上)を推奨します。

(\*5 マルチプログラミングを目的とした USB プログラマーの接続は PC の USB ポートに直接接続して下さい。 そして、USB ポートはコンピュータの裏側にあるものをお選び下さい。もし、不完全な USB ポートしか利用出来 ない場合は、USB2.0 ハイ-スピード転送をサポートし電源供給された USB ハブを推奨します。SMC 2504 チップ セットを持った USB ハブを推奨します。

# マルチ・プログラミングのためのネットワーク・アダプター

Pg4uwMC でのマルチ・プログラミングには TCP プロトコルがインストールされたネットワーク・アダプターが必要です。ネットワーク・アダプターは仮想(Microsoft Loopback Adapter)、又は、実際のネットワーク・アダプタ(正しいドライバーがインストールされたネットワーク・アダプターが必要です。

もし、ネットワーク・アダプターがインストールされていない場合は、少なくともバーチャル Microsoft Loopback ネットワー ク・アダプターをインストールして下さい。

仮想 Microsoft Loopback アダプタのインストール(下記は Windows XP の例です。):

- 1. スタートをクリック
- 2. コントロール・パネルを選択
- 3. コントロール・パネルで"クラシック表示に切り替える"をクリック("カテゴリの表示に切り替える"にして下さい。)
- 4. "ハードウエアの追加"をクリック
- 5. "ハードウエアの追加ウィザード"の"次へ(N)>"ボタンをクリック
- 6. "最近コンピュータに接続されましたが、未だインストールされていないハードウエアを検索しています"と表示され、"ハ ードウエアは接続されていますか?"のダイアログが現れますので、"はい、ハードウエアを接続しています(Y)"をクリック し、"次へ(N)>"ボタンをクリック
- 7. "新しいハードウエアデバイスの追加"をクリックして、"次へ(N)>"ボタンをクリック
- 8. "ウィザードで、ほかのハードウエアをインストールできます。"が現れますので、"一覧から選択したハードウエアをイン ストールする"をクリックし、"次へ(N)>"ボタンをクリックして下さい。
- 9. "次の一覧からインストールするハードウエアの種類を選択してください。"のリストから"ネットワークアダプタ"をクリックして、"次へ(N)>"ボタンをクリックして下さい。
- 10. 左パネル"製造元"で"Microsoft"を選択
- 11. 右パネルから"Microsoft Loopback Adapter"を選択し、"次へ(N)>"ボタンをクリックして下さい。
- 12. "ハードウエアをインストールする準備ができました。"の画面で"次へ(N)>"ボタンをクリックして下さい。
- 13. これでアダプターはインストールされました。